#### High Accuracy Thermal Installation DS-2TD2617B-6/PA

#### FOCUSED ON YOUR SUCCESS

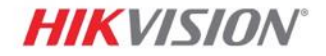

## **Installation Tips and Guidelines**

- 30 minute camera warm up before screening
- Use the recommended installation height as well as target to camera distance measurements based on your model camera and lens
- Use tripod or similar for proper install and effective temperature measurements
- Use in a stable environment, indoors, with ambient temperature and no wind
- 1 target at a time is best for accuracy and alerts
- If possible, create a choke point flow of human traffic
- Use Hikvision microSD cards for best capturing/overwriting performance
- Not a medical device and is not FDA approved

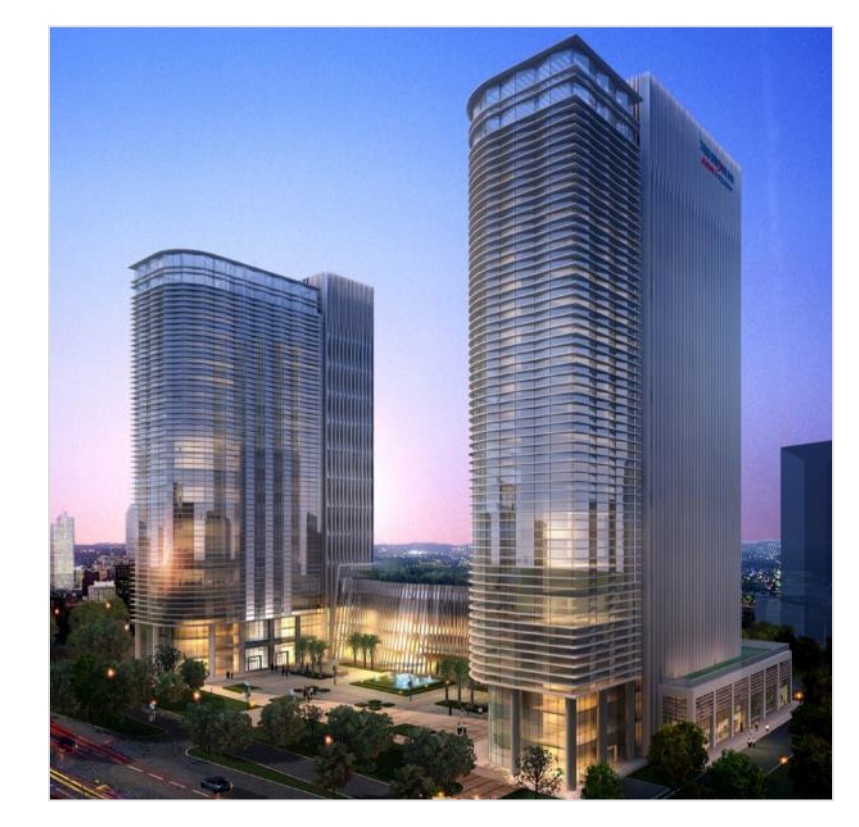

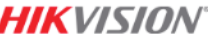

### **Target Distance and FOV**

- The DS-2TD2617B-6/PA has an effective detection distance between 1.5 and 3.0m (4.9 to 9.8 feet)
- Your Field of View is roughly 25 degrees
- Installation height should be at 1.5m (4.9 feet or 59 inches)

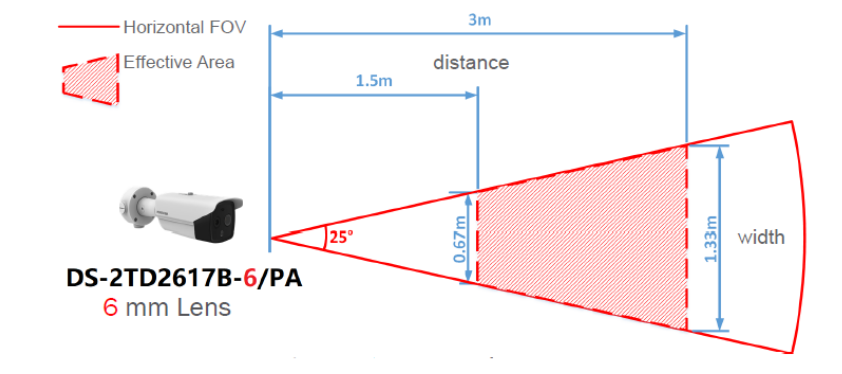

| Form<br>Factor | Model name       | Thermal<br>Resolution | Thermal<br>Lens | Detection<br>Distance | FOV           |
|----------------|------------------|-----------------------|-----------------|-----------------------|---------------|
| Turret         | DS-2TD1217B-3/PA | 160 	imes 120         | 3 mm            | 0.8–1.5 m             | 50°×37.2°     |
| Bullet         | DS-2TD2617B-6/PA | 160 	imes 120         | 6 mm            | 1.5–3.0 m             | 25°×18.7°     |
|                | DS-2TD2636B-13/P | $384 \times 288$      | 13 mm           | 2.5–7.0 m             | 28.8° × 21.6° |
|                |                  |                       |                 |                       |               |

### **Installation Start**

- Install the base, pay close attention to the top and bottom labels internally, with the set points on the side
- There is also a Bottom label at base of camera
- Remove front face film and adjust angle, key provided

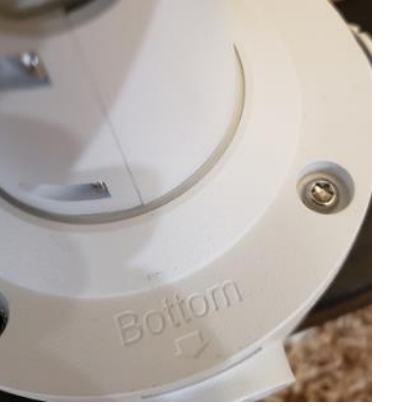

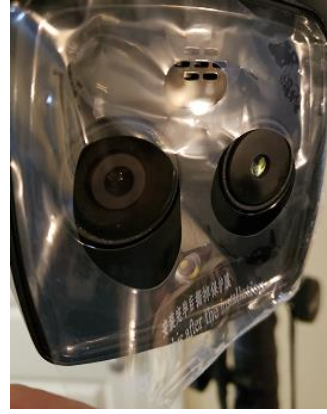

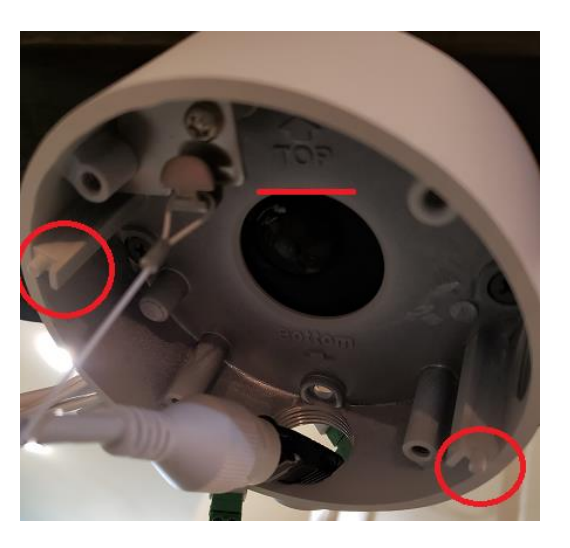

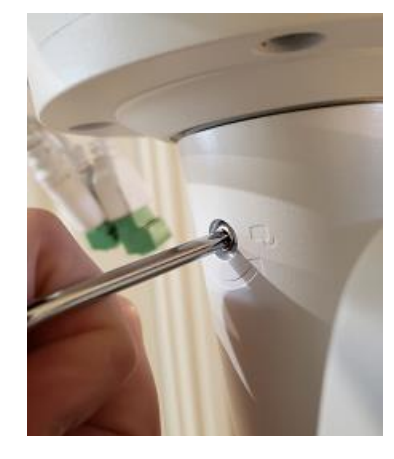

## **Target Distance and FOV**

- My example is installed on a truss system
- Installation height at 59"
- Then I measured 7' away for camera to target distance

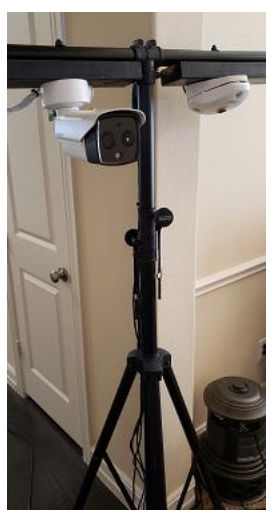

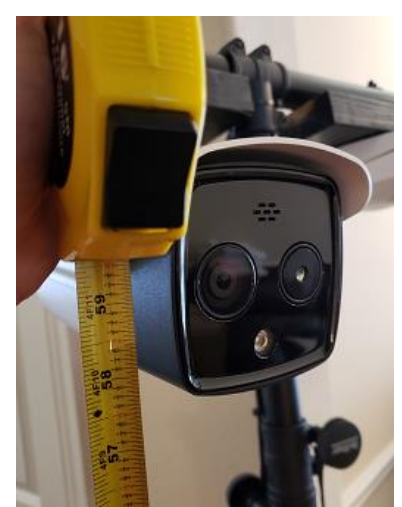

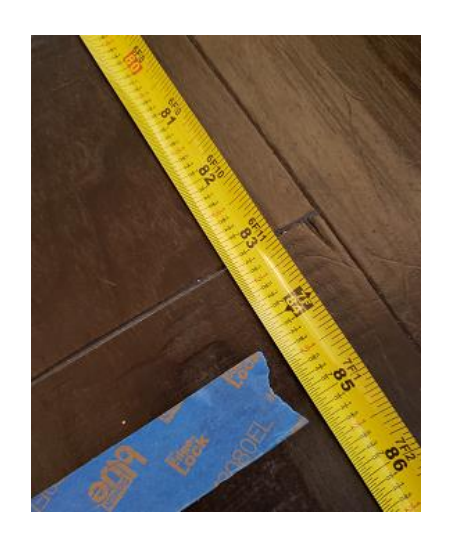

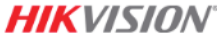

### Installation

- Download SADP from our Website: Support and Resources->Downloads->Tools
- Run as Administrator
- With SADP you can Activate your Product, Give it a Password and Modify the IP Parameters for your Network

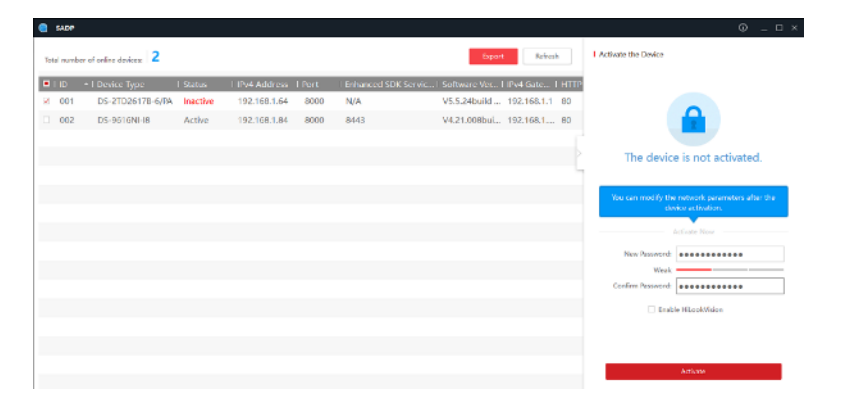

#### - SADP

The Search Active Device Protocol (SADP) tool detects Hikvii and basic network settings modification of one or more devic password including the newly added GUID Mode and Security troubleshooting Hikvision network devices.

#### Windows Version

Download Installer : sadp.3.0.2.4.win32.exe (34.8 MB) User Manual: SADP user manual (1.04 MB)

| SADP | er of online devices: 2         |          |              |        |         |
|------|---------------------------------|----------|--------------|--------|---------|
|      |                                 |          |              |        | 1 - 1   |
| I ID | <ul> <li>Device Type</li> </ul> | i Status | IPv4 Address | I Port | l Enhar |

| SADP | of unline devices: 2 |          |              |      |                      | Export             | Ref        | iresh  | I Modify Network Param | O _ □ ×                    |
|------|----------------------|----------|--------------|------|----------------------|--------------------|------------|--------|------------------------|----------------------------|
| - UI | I Device Type        | 1 Status | IPv4 Address | Port | Enhanced SDK Servic. | . I Software Ver I | IPv4 Gate. | Г НТТР | Enable DHCP            |                            |
| 001  | DS-2TD2617B-6/PA     | Active   | 192.168.1.83 | 8000 | N/A                  | V5.5.24build       | 192.168.1  | 80     | Erable HLookvision     |                            |
| 002  | DS-9616NI-18         | Active   | 192.168.1.84 | 8000 | 8113                 | V4.21.008bui       | 192.168.1  | 80     | Device Serial No.:     | DS-21D2617B-6/PA202003     |
|      |                      |          |              |      |                      |                    |            |        | IP Address:            | 192.168.1.83               |
|      |                      |          |              |      |                      |                    |            |        | Ports                  | 0006                       |
|      |                      |          |              |      |                      |                    |            |        | Subnet Maske           | 255.255.255.0              |
|      |                      |          |              |      |                      |                    |            |        | Galaxiay               | 192.168.1.254              |
|      |                      |          |              |      |                      |                    |            |        | IPv6 Address:          | 0:c260:a614:37ff:fe84:5f8b |
|      |                      |          |              |      |                      |                    |            |        | IPv6 Gateway:          |                            |
|      |                      |          |              |      |                      |                    |            |        | IPv6 Prelix Length     | 64                         |
|      |                      |          |              |      |                      |                    |            |        | HTTP Ports             | 80                         |
|      |                      |          |              |      |                      |                    |            |        |                        |                            |
|      |                      |          |              |      |                      |                    |            |        | Admin Password:        |                            |
|      |                      |          |              |      |                      |                    |            |        |                        |                            |
|      |                      |          |              |      |                      |                    |            |        |                        | Modify                     |
|      |                      |          |              |      |                      |                    |            |        |                        | HIKVIS                     |

- Login to the camera with your network address assigned with SADP.
- At this time only IE Internet Explorer can be used
- Allow Active X Controls
- Download Plugin WebComponents and save to your Desktop for ease of finding. Close IE completely, then Run WebComponents
- Finish WebComponents and Reopen IE and connect to the Web Address of the camera

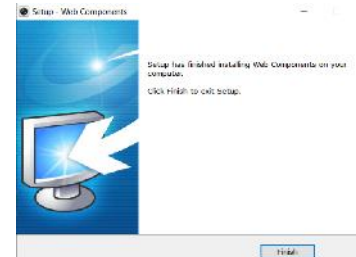

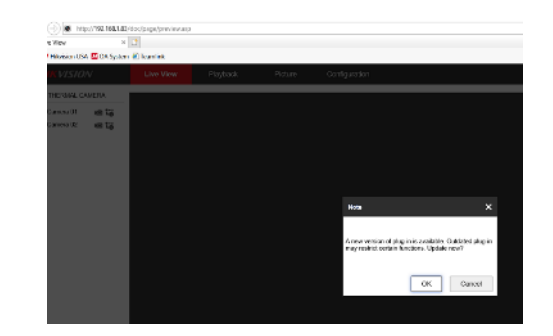

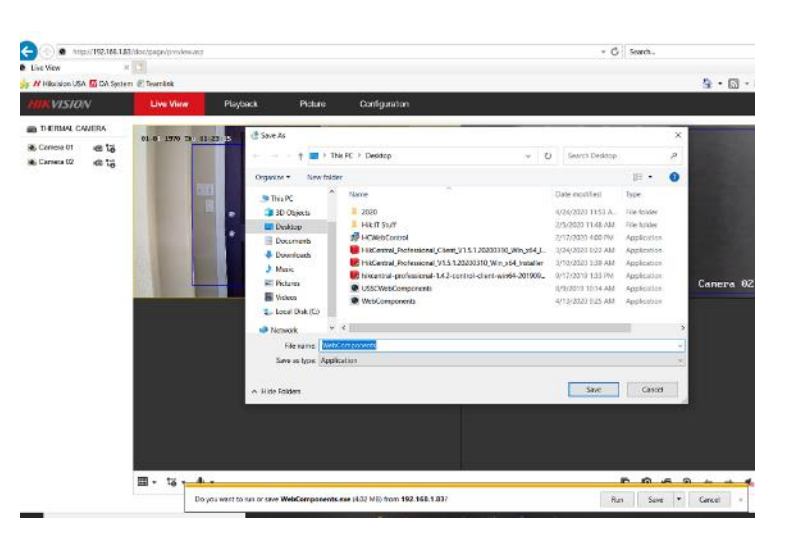

- Start in Configuration for all setup
- Go to System Settings and Time Settings to Adjust time, Save
- Open lower hatch underneath camera to insert MicroSD Card
- Formatting is in Storage Management, Select Card under HDD No and Format

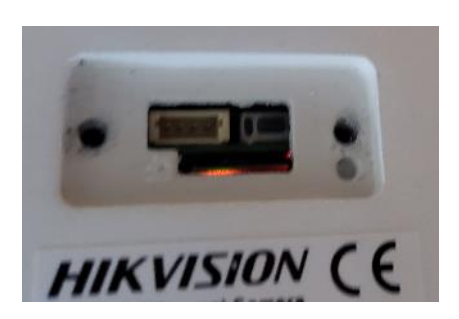

| G     | http://192.168.1.83/doc    | /page/config.asp  |               |                    |               |               |
|-------|----------------------------|-------------------|---------------|--------------------|---------------|---------------|
| Conf  | iguration 🛛 🕹 📑            |                   |               |                    |               |               |
| 🚖 H 🗄 | Novision USA 📶 OA System 🐔 | leamlink          |               |                    |               |               |
|       | VISION                     | Live View         | Playback      | Picture            | Configuration |               |
| ç     | Local                      | Basic Information | Time Settings | DST RS-232         | RS-490 About  | Unil Settings |
|       | System                     | Time Zone         | (GMT (        | 6.00) Central Time | (US&C         | ~             |
|       | System Settings            | NTP               |               |                    |               |               |
|       | Maintenance                | O NTP             |               |                    |               |               |
|       | Security                   | Server Address    | time.wir      | idows.com          |               |               |
|       | User Management            | NTP Port          | 123           |                    |               |               |
| Ð     | Network                    | Interval          | 1440          |                    | minufo(s)     |               |
| ₽.    | Video/Audio                |                   | Test          |                    |               |               |
| 14    | Image                      | Manual Time       | Sync.         |                    |               |               |
| 圁     | Event                      | Manual Lime 3     | Sync.         |                    |               |               |
|       | Storage                    | Device Time       | 2020-04       | -29T11:46:52       |               |               |
| 6     | Lemperature Screening      | Set Time          | 2020-0        | -29T11-48-52       | 🔯 🗹 Sync with | computer time |
|       |                            | 🗎 s:              | we            | $\Diamond$         |               |               |

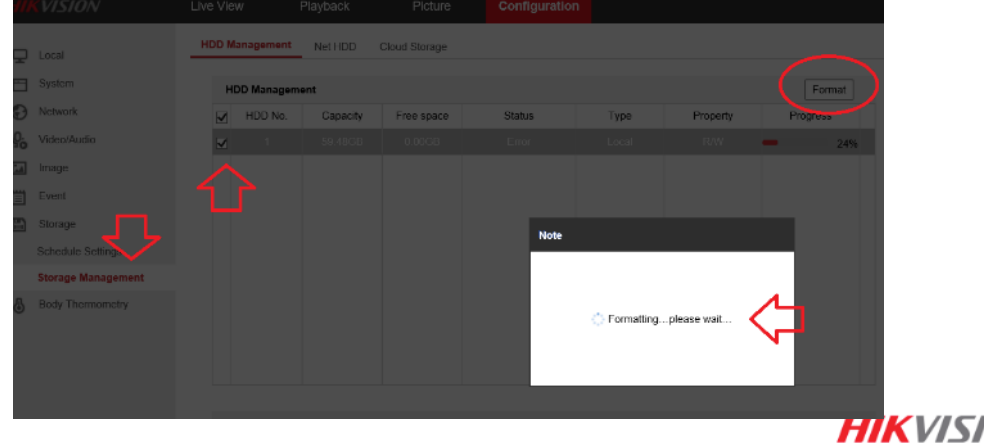

- In Maintenance Select and Save for Temperature Screening. Camera may reboot
- In Local, enable these rules

|           | <b>KVISION</b>        | Live View | Playback            | Picture        | Configuration |
|-----------|-----------------------|-----------|---------------------|----------------|---------------|
|           |                       |           |                     |                |               |
| 9         | Local                 | Live Vie  | w Parameters        |                |               |
|           | System                | Protoc    | ol                  | • TCP          | ) UDP         |
| Ð         | Network               | Play P    | erformance          | Shortest Delay | Balanced      |
| <u>Q.</u> | Video/Audio           | Rules     | C                   | Enable         | ) Disable     |
| 1         | Image                 | Displa    | y POS Information   | Enable         | Disable       |
| Ë         | Event                 | Auto S    | Start Live View     | • Yes          | ) No          |
| H         | Storage               | Image     | Format              | • JPEG         | ) BMP         |
| \$        | Temperature Screening | Display   | y Rules Info. on Ca | • Yes          | ) No          |
|           |                       | Displa    | y Temperature Info  | ● Yes 🔿        | ) No          |
|           |                       | Displa    | y Temperature Info  | ● Yes          | ) No          |

| HIKVISION       | Live View                     | Playback          | Picture        | Configuration     |
|-----------------|-------------------------------|-------------------|----------------|-------------------|
| 🖵 Local         | Upgrade & Main                | tenance Log       | System Service | VCA Resource Type |
| System          | VCA Reso                      | urce Configuratio | n              |                   |
| System Settings | <ul> <li>Temperatu</li> </ul> | ire Measurement   |                |                   |
| Maintenance     | <ul> <li>Temperatu</li> </ul> | ire Screening     |                |                   |
| Security        |                               |                   |                |                   |
| User Management |                               | Savo              |                |                   |
| Network         |                               | Save              |                |                   |

- Temperature Screening to begin Temp Setup
- In the first Basic Setting, you can only enable for Camera 1
- Check for Enable and Display
- Change unit to Fahrenheit
- Target Parameters based on skin temp in Emissivity
- Distance estimation based on my 7' example in installation slide

| VISION                | Live View                             | Playback           | Picture             | Configuration  |  |  |  |  |  |  |  |
|-----------------------|---------------------------------------|--------------------|---------------------|----------------|--|--|--|--|--|--|--|
| Local                 | Basic Settings                        | Temperature Scre   | ening Configuration | Linkage Method |  |  |  |  |  |  |  |
| System                | Channel No.                           | Camer              | a 01                | $\checkmark$   |  |  |  |  |  |  |  |
| Network               | Enable Temp                           | perature Measureme | nt                  |                |  |  |  |  |  |  |  |
| Video/Audio           | ☑ Enable Color-Temperature            |                    |                     |                |  |  |  |  |  |  |  |
| Image                 | ☑ Display Temperature Info. on Stream |                    |                     |                |  |  |  |  |  |  |  |
| Event                 | Add Original Data on Capture          |                    |                     |                |  |  |  |  |  |  |  |
| Storage               | Add Original                          |                    |                     |                |  |  |  |  |  |  |  |
| Temperature Screening | Data Refresh In                       | terval 3           |                     | s /            |  |  |  |  |  |  |  |
| Basic Settings        | Unit                                  | Degree             | Pahrenheit(°F)      |                |  |  |  |  |  |  |  |
| Face Capture          | Temperature Ra                        | ange 86.0~1        | 13.0                | $\checkmark$   |  |  |  |  |  |  |  |
|                       | Version                               | V2.0.8k            | ouild20200421       |                |  |  |  |  |  |  |  |
|                       | Target Thermographic Parameters       |                    |                     |                |  |  |  |  |  |  |  |
|                       | Emissivity                            | 0.98               |                     |                |  |  |  |  |  |  |  |
|                       | Distance Mode                         | Self-Ad            | laption             |                |  |  |  |  |  |  |  |
|                       | Distance                              | 2                  |                     | m              |  |  |  |  |  |  |  |
|                       |                                       |                    |                     |                |  |  |  |  |  |  |  |
|                       |                                       | Save               |                     |                |  |  |  |  |  |  |  |

⊟ €€

<u>0</u>.

<u>\*\*</u>

Ë

6

#### **HIKVISIO**N<sup>®</sup>

- In Temperature Screening Configuration Enable Face Detection and Display Temperature
- Set your Min and Max Pupil Distances, this refers to the camera detection distances. Use an example target human to help set up at the different distances
- Set your Pre Alarm and then your Alarm Temperatures for Alerts
- Save

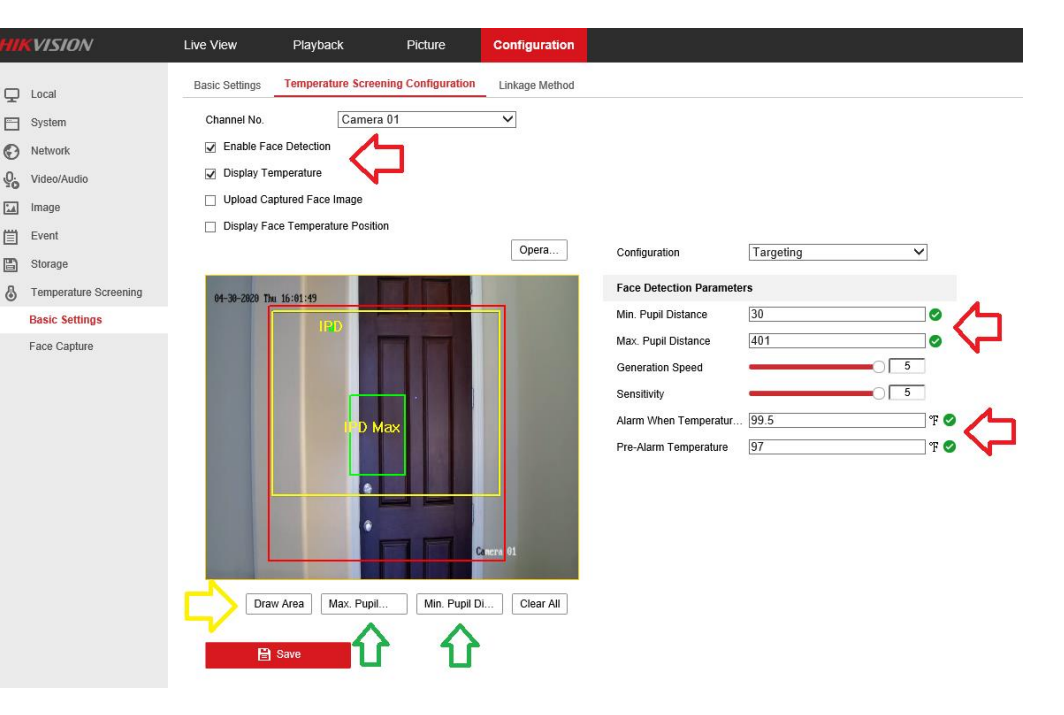

#### HIKVISION<sup>®</sup>

- In Temperature Screening Configuration Select Camera 2 at the top
- Black Body is not Enabled, unless using one
- Enable Temp Compensation, use Auto type and Save

| Lucal   System   System   Network   Video/Audio   Image   Event   Storage   Basic Settings   Face: Capture     Face: Capture     Capture 400     Capture 400                                                                                                    | HII | VISION                | Live View      | Playback          | Picture            | Configuration  |                          |          |     |
|----------------------------------------------------------------------------------------------------|-----|-----------------------|----------------|-------------------|--------------------|----------------|--------------------------|----------|-----|
| System Channel No.     Image   Video/Audio   Image   Frent   Storage   Imperature Screening   Basic Settings   Face Capture                                                                                                    | Q   | Local                 | Basic Settings | Temperature Scree | ning Configuration | Linkage Method |                          |          |     |
| <ul> <li>Network</li> <li>Vodeo/Audio</li> <li>Image</li> <li>Fvent</li> <li>Storage</li> <li>Temperature Screening</li> <li>Face Capture</li> <li>Cancera 02</li> </ul>                                                                                                    |     | System                | Channel No.    | Camer             | n 02               | <b>••</b> 🗘    |                          |          |     |
| <ul> <li>Wideo/Audio             <li>Image             <li>Image             <li>Fvent             <li>Storage             </li> <li>Image interperature Screening         </li> </li></li></li></li></ul> <ul> <li>Back Settings         <ul> <li>Face Capture</li> <li>Canera 02</li> <li>Canera 02</li> <li>Environmental Temperature (20.86)</li> <li>Environmental Temperature (20.86)</li> </ul> <ul> <li>Fraviormental Temperature (20.86)</li> <li>Fraviormental Temperature (20.86)</li> <li>Fraviormental Temperature (20.86)</li> <li>Fraviormental Temperature (20.86)</li> </ul> <ul> <li>Fraviormental Temperature (20.86)</li> <li>Fraviormental Temperature (20.86)</li> <li>Fraviormental Temperature (20.86)</li> </ul> <ul> <li>Fraviormental Temperature (20.86)</li> <li>Fraviormental Temperature (20.86)</li> <li>Fraviormental Temperature (20.86)</li> </ul> <ul> <li>Fraviormental Temperature (20.86)</li> <li>Fraviormental Temperature (20.86)</li> <li>Fraviormental Temperature (20</li></ul></li></ul>                                                                                                    | Θ   | Network               | Transaction of |                   |                    | -              | Black Body Parameters    |          |     |
| Image       Distance       2       m         Event       Image       104       7         Storage       Emissivity       0.97         Back Settings       Image       Image       Image         Face Capture       Image       Image       Image       Image         Cancera 02       Image       Image       Image       Image       Image         Image       Image                                                                                                    | ę,  | Video/Audio           | 04-30-2        | 020 Thu 16:16:49  |                    |                | 📋 Enable Black Body Co   | rrection |     |
| <ul> <li>Event</li> <li>Storage</li> <li>Storage</li> <li>Interperature Screening</li> <li>Basic Settings</li> <li>Face Capture</li> <li>Cancera 02</li> <li>Temperature (a) 86</li> <li>S</li> </ul>                                                                                                    | 14  | lmage                 | 12255          |                   |                    | 1000           | Distance                 | 2        | m   |
| Storage   Image   Basic Settings   Face Capture                                                                                                    |     | Event                 |                |                   |                    |                | Temperature              | 104      | ē   |
| Imperature Screening         Basic Settings         Face Capture         Cancera 02             Temperature Compensation             Imperature Compensation             Cancera 02             Temperature Compensation             Imperature Compensation             Cancera 02             Temperature Compensation                                                                                                    | 8   | Storage               |                |                   |                    |                | Emissivity               | 0.97     |     |
| Basic Settings Face Capture Cancera 02                                                                                                    | 8   | Temperature Screening | 1000           |                   | •                  |                | Temperature Compensat    | ion 🔥    |     |
| Face Capture Compensation Type Auto Compensation Type Auto Compensation Type Compensation Type Compensation Value 5.2 F Manual Calibration D Environmental Temperature 40.96 F                                                                                                    |     | Basic Settings        |                |                   |                    |                | 🗹 Enable                 |          |     |
| Canera 02 Compensation Value 5.2 Compensation Value 5.2 Compensation Value 5.2 Compensation Value 5.2 Compensation Value 7 Compensation Value 7 Compensation |     | Face Capture          |                |                   |                    |                | Compensation Type        | Auto     | ~   |
| Canera 02 Manual Calibration  Manual Calibration  Finvironmental Temperature (40.86  Finvironmental Temperature (40.86  F |     |                       |                |                   |                    |                | Compensation Value       | 5.2      | × / |
| Environmental Temperature (40.86 5                                                                                                    |     |                       | 1000           |                   |                    |                | Manual Calibration       | 0        | Ŧ 🔪 |
| Envisonmental Temperature(40.86 😤                                                                                                    |     |                       |                |                   |                    | Canera 02      | Environmental Temperat   | Auto     | ~   |
| Draw Area Clear All                                                                                                    |     |                       |                |                   | Draw A             | rea Clear All  | Environmental Temperatur | e 40.86  | 5   |
|                                                                                                    |     |                       |                |                   |                    |                |                          |          |     |

- In Linkage Method, you'll see a schedule
- All blue shows active for all hours everyday
- You can also change and copy to other days
- Save

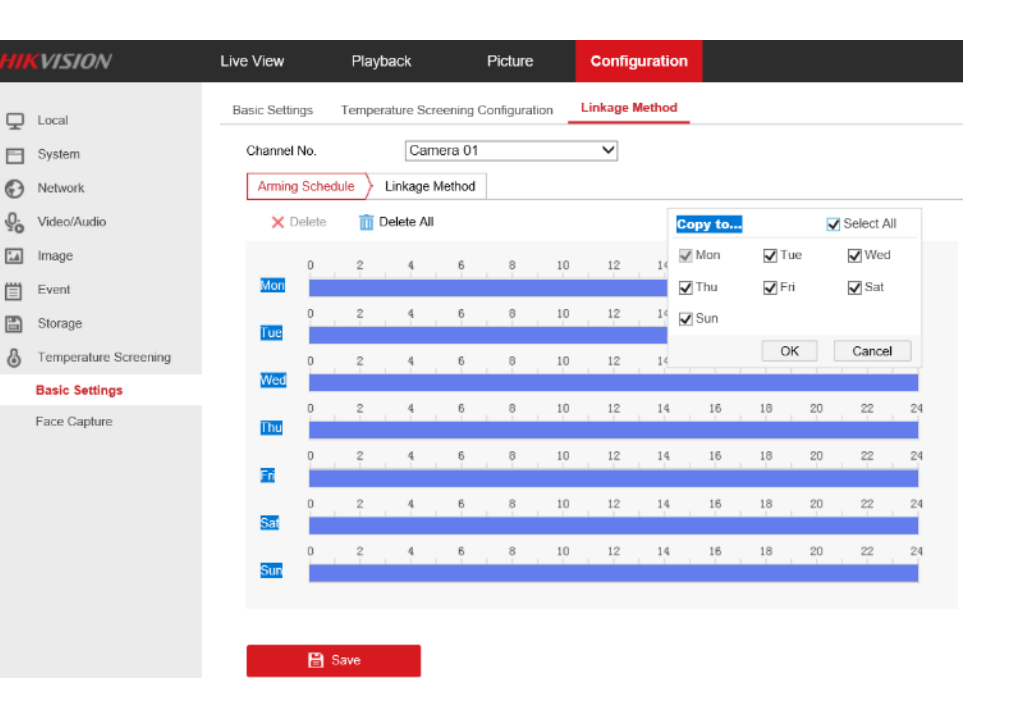

#### **HIKVISIO**N<sup>®</sup>

- In Linkage Method, "Linkage Method Tab" you have the ability to Email, Notify Surveillance Center, Upload to FTP/SD card, Flash Alarm and Audible Warning
- You can trigger Alarm Outputs and Channels for Recording
- Notify Surveillance Center is the iVMS 4200 or Hik-Connect – HikConnect will require additional settings
- Flashing Alarm will require an additional setting
- Audible Warning will require an additional setting
- Uploading to SD Card will require additional settings

| HI  | KVISION               | Live View      | Playback            | Picture           | Configuratio   | n                 |
|-----|-----------------------|----------------|---------------------|-------------------|----------------|-------------------|
| Ţ   | Local                 | Basic Settings | Temperature Screen  | ing Configuration | Linkage Method | 1                 |
|     | System                | Channel No.    | hedule Linkage Meth | nod               | ~              |                   |
| .Q. | Video/Audio           | Norma          | l Linkage           | Trigger Alarm     | Output         | Trigger Recording |
| 1   | Image                 | Send E         | mail                | □ A->1            |                | □ A1              |
| 圁   | Event                 | ✓ Notify S     | Surveillance Center | □ A->2            |                | □ A2              |
| B   | Storage               | Upload         | to FTP/Memory Card/ |                   |                |                   |
| 6   | Temperature Screening | Flashing       | g Alarm             |                   |                |                   |
|     | Basic Settings        | Audible        | Warning             |                   |                |                   |
|     | Face Capture          |                |                     |                   |                |                   |

## **Camera Setup Details – SD Card Recording**

- Make sure for IE that you Run as Administrator
- In Storage and Schedule Settings, I set this to Event Recording (purple) to get Captures of Temp Alarm Events
- You can copy to each day
- After alarms from Camera, go to Picture, use pull down to select Temp Measurement Alarm
- Select To and From Date
- Search
- Select a file and Download

| HIKVISION                | Live View | Playback       | Picture  | Configuration       |           | 👤 admin (  |
|--------------------------|-----------|----------------|----------|---------------------|-----------|------------|
| Download by File         |           |                |          |                     |           |            |
| Search Conditions        | File List |                |          |                     |           | 🛃 Download |
| Channel No.              | No.       | File Nan       | ie       | Time                | File Size | Progress   |
| Carnera 01               | ✓ □ 1     | ch01_000000006 | 00000348 | 2020 04 28 16:33:30 | 276 KB    | 11         |
| File Type                | 2         | ch01_00000000  | 00000448 | 2020 04-28 16:33:52 | 274 KB    | _          |
| Temperature Measuremen * |           | ch01_00000000  | 00000548 | 2020-04-28 16:34:52 | 276 KB    |            |
| Start Time               | 4         | ch01_000000006 | 00000648 | 2020-04-28 16:35:36 | 280 KB    |            |
| 2020 04 28 00:00:00      | 5         | ch01_000000006 | 00000048 | 2020-04-28 17:01:27 | 281 KB    |            |
| End Time                 |           | ch01_000000006 | 00000148 | 2020-04-28 17:20:23 | 284 KB    |            |
| 2020-04-30 23:59:59      | 17        | ch01_00000006  | 00000248 | 2020-04-28 17:21:29 | 280 KB    |            |
|                          | 8         | ch01_000000000 | 00000848 | 2020-04-29 12:32:32 | 281 KB    |            |
| Q Search                 | 9         | ch01_000000006 | 00000948 | 2020-04-29 13:06:26 | 269 KB    |            |
| $\wedge$                 |           | ch01_000000000 | 00001048 | 2020-04-29 15:54:28 | 286 KB    |            |
| ъ.                       | 11        | ch01_000000006 | 00001148 | 2020-04-29 16:23:10 | 260 KB    |            |
|                          |           |                |          |                     |           |            |

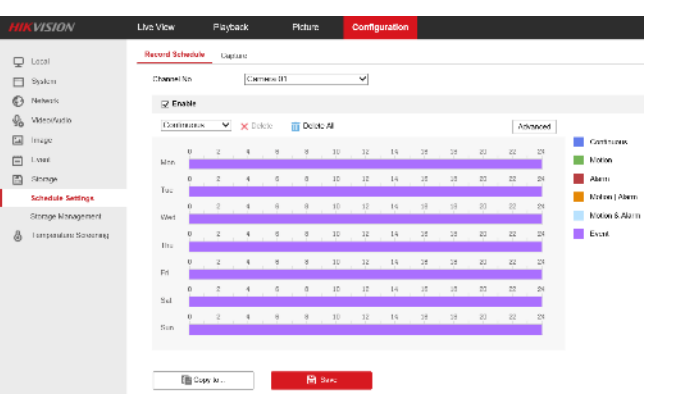

## **Camera Setup Details – SD Card Recording**

- After Download, Location information will appear in bottom right
- Select on the location to go to the saved Folder
- Review capture with temperature information saved

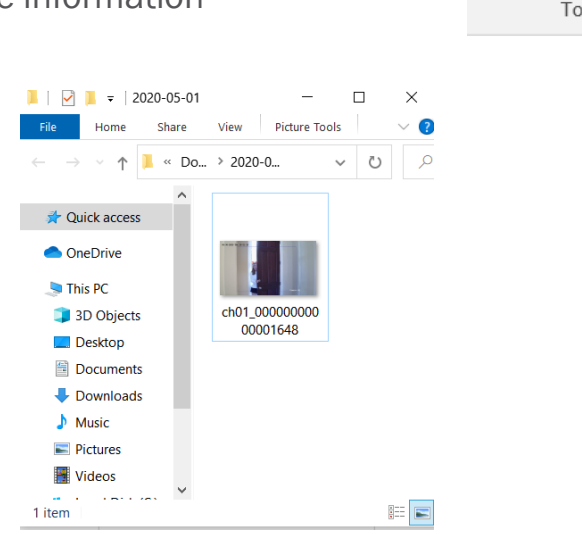

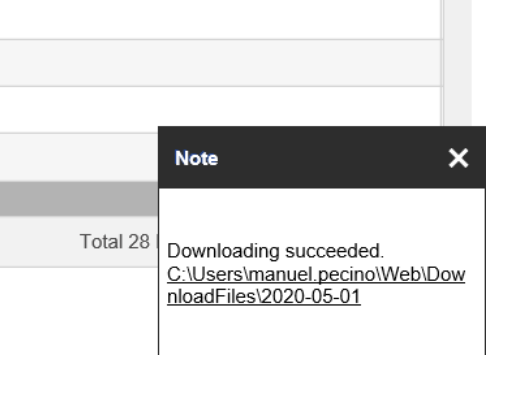

### **Camera Setup Details – Flashing Light**

- In Basic Event under Event select Flashing Alarm Light Output
- Selections are Flashing and Solid
- Seconds of Duration and Frequency of Flashing.
- Take Caution of your environment and people sensitive to Flashing lights
- A schedule as well
- Save

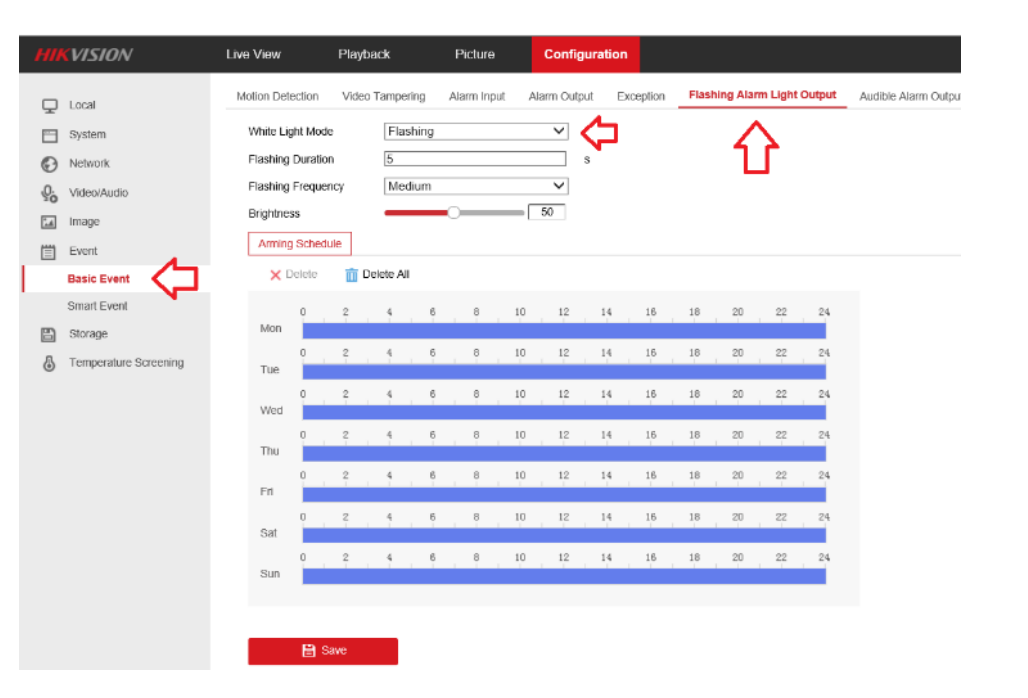

## **Camera Setup Details – Audible Alarm**

<u>ę.</u>

- Select Audio Alarm Output for the alarm with audio
- Alarm type is only Temp Measurement, based on your setting in Temp Screening Configuration
- Sound type is only 1 English setting. No uploads at this time
- You can schedule as well
- Save

| Sensitivity           | 5    |   |  |
|-----------------------|------|---|--|
| Alarm When Temperatur | 99.5 | ۴ |  |
| Pre-Alarm Temperature | 97   | ۴ |  |

| VISION                | Live View   | Playb       | ack       | Picture         | Configura    | ation      |                             |                      |
|-----------------------|-------------|-------------|-----------|-----------------|--------------|------------|-----------------------------|----------------------|
| Local                 | Motion Dete | ction Video | Tampering | Alarm Input     | Alarm Output | Exception  | Flashing Alarm Light Output | Audible Alarm Output |
| System                | Alarm Typ   | e           | Tempera   | lture Measuren  | ient 🗸       | <b>ل</b> م |                             | ናት                   |
| Network               | Alarm Sou   | ind Type    | Tempera   | iture is abnorm | al, ple: 🗸   |            |                             | <b>U</b>             |
| Video/Audio           | Alarm Tim   | les         | 1         |                 |              |            |                             |                      |
| Image                 | Sound Vo    | lume        |           | 0               | 85           |            |                             |                      |
| Event                 | Arming      | Schedule    |           |                 |              |            |                             |                      |
| Basic Event           | × De        | elete i 🖬 🗖 | elete All |                 |              |            |                             |                      |
| Smart Event           |             | 0 2         | 4 б       | 8               | 10 12        | 14 16      | 18 20 22 24                 |                      |
| Storage               | Mon         |             |           |                 |              |            |                             |                      |
| Temperature Screening | Tue         | 0 2         | 4 0       | 8               | 10 12        | 14 15      | 18 20 22 24                 |                      |
|                       | Wed         | 0 2         | 4 6       | 8               | 10 12        | 14 16      | 18 20 22 24                 |                      |
|                       | Thu         | 0 2         | 4 6       | 8               | 10 12        | 14 16      | 18 20 22 24                 |                      |
|                       | Fri         | 0 2         | 4 6       | 8               | 10 12        | 14 16      | 18 20 22 24                 |                      |
|                       | Sat         | 0 2         | 4 6       | 8               | 10 12        | 14 16      | 18 20 22 24                 |                      |
|                       | Sun         | 0 2         | 4 6       | 8               | 10 12        | 14 16      | 18 20 22 24                 |                      |
|                       |             | 🖹 Save      |           | ¢               | 1            |            |                             |                      |

## **Camera Setup Details – Hik-Connect**

- Under Network and Basic Settings, enter your Network information in TCP/IP
- Once on the Network, go to Advanced Settings and Platform Access to Enable Hik-Connect
- Enter a Verification Code and Save. The code will need to be accessed through the Hik-Connect app
- Save, back out and go back in to make sure the camera is Online in Register Status
- Download the HC app

| н           | <b>WISION</b>              | Live View                                                       | Playba | ck Picta                                                          | ıre | Configu                     | uration |
|-------------|----------------------------|-----------------------------------------------------------------|--------|-------------------------------------------------------------------|-----|-----------------------------|---------|
| P<br>D<br>O | Local<br>System<br>Network | SNMP FTP Email<br>C Enable<br>Platform Access Mode<br>Server IP |        | Platform Access HTTPS QoS 802.1x                                  |     |                             | 802.1x  |
|             | Basic Settings             |                                                                 |        | litedev.us.hik-connect.com                                        |     |                             |         |
|             | Advanced Settings          | Register Status                                                 |        | Online                                                            |     | $\sim$                      |         |
| Po          | Video/Audio                | Verification Code                                               |        | •••••                                                             |     | $\lambda_{\rm HH} \epsilon$ |         |
| 1           | Image                      |                                                                 |        | numbers (0 to 9), case sensitive. You<br>are recommended to use a |     |                             |         |
|             | Event                      |                                                                 |        | combination of no less than 8 letters<br>or numbers.              |     |                             |         |
| 8           | Storage                    |                                                                 |        |                                                                   |     |                             |         |
| 8           | Temperature Screening      |                                                                 | Save   |                                                                   |     |                             |         |

| 5:34 AT&T               | <b>夏 N</b> I 令: 山 58% 自                                                       |  |  |  |  |  |
|-------------------------|-------------------------------------------------------------------------------|--|--|--|--|--|
| ни тором                | figh Temperature Alarm<br>From:DS-2TD2617B-6-PA                               |  |  |  |  |  |
|                         |                                                                               |  |  |  |  |  |
| 01-20-2020 Ter 16:20150 | 0+22-2020 The 10-20152<br>75-57<br>200-10-01<br>D5-57TP2-6/7B-6-PA Concept CC |  |  |  |  |  |
| +                       |                                                                               |  |  |  |  |  |
| 1                       |                                                                               |  |  |  |  |  |
|                         |                                                                               |  |  |  |  |  |
| BASIC                   | 0 0 D >                                                                       |  |  |  |  |  |
|                         | 0 <                                                                           |  |  |  |  |  |

|           | VISION                | Live View Playba     | ick Picture              | Configuration            |  |  |
|-----------|-----------------------|----------------------|--------------------------|--------------------------|--|--|
| Q         | Local                 | TCPAP DONS PPP       | DE Port NAT Multica      | rst                      |  |  |
|           | System                | NIC Type             | Auto                     | $\sim$                   |  |  |
| Ð         | Network               |                      | DHCP                     |                          |  |  |
|           | Basic Settings        | IPv4 Address         | 192.168.1 Test           |                          |  |  |
|           | Advanced Settings     | IPv4 Subnet Mask     | 255 255 255 0            |                          |  |  |
| <u>ę.</u> | Video/Audio           | IPv4 Default Galeway | 192.168.1.               |                          |  |  |
| المت      | Image                 | IPv6 Mode            | Route Advertisement      | View Route Advertisement |  |  |
| m         | Event                 | IPv6 Address         | 2600:1700:510:c260:a614: | 37ff.fc                  |  |  |
|           | Storage               | IPv6 Subnet Mask     | 64                       |                          |  |  |
|           | Tomporturo Perconina  | IPv6 Default Gateway | 8 m.<br>                 |                          |  |  |
| ۲         | remperature screening | Mac Address          | a4:14:37:84:5f:8b        |                          |  |  |

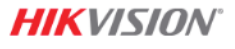

#### Hikvision USA Inc.

18639 Railroad Street City of Industry, CA 91748 Tel: +1 909-895-0400 Toll-Free: +1 866-200-6690 (U.S. and Canada) Fax: +1 909-595-2788 Email: sales.usa@hikvision.com

#### www.hikvision.com

#### FOCUSED ON YOUR SUCCESS

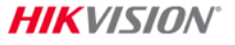

© 2020 Hikvision USA Inc. and Hikvision Canada Inc. All Rights Reserved. Confidential and Proprietary